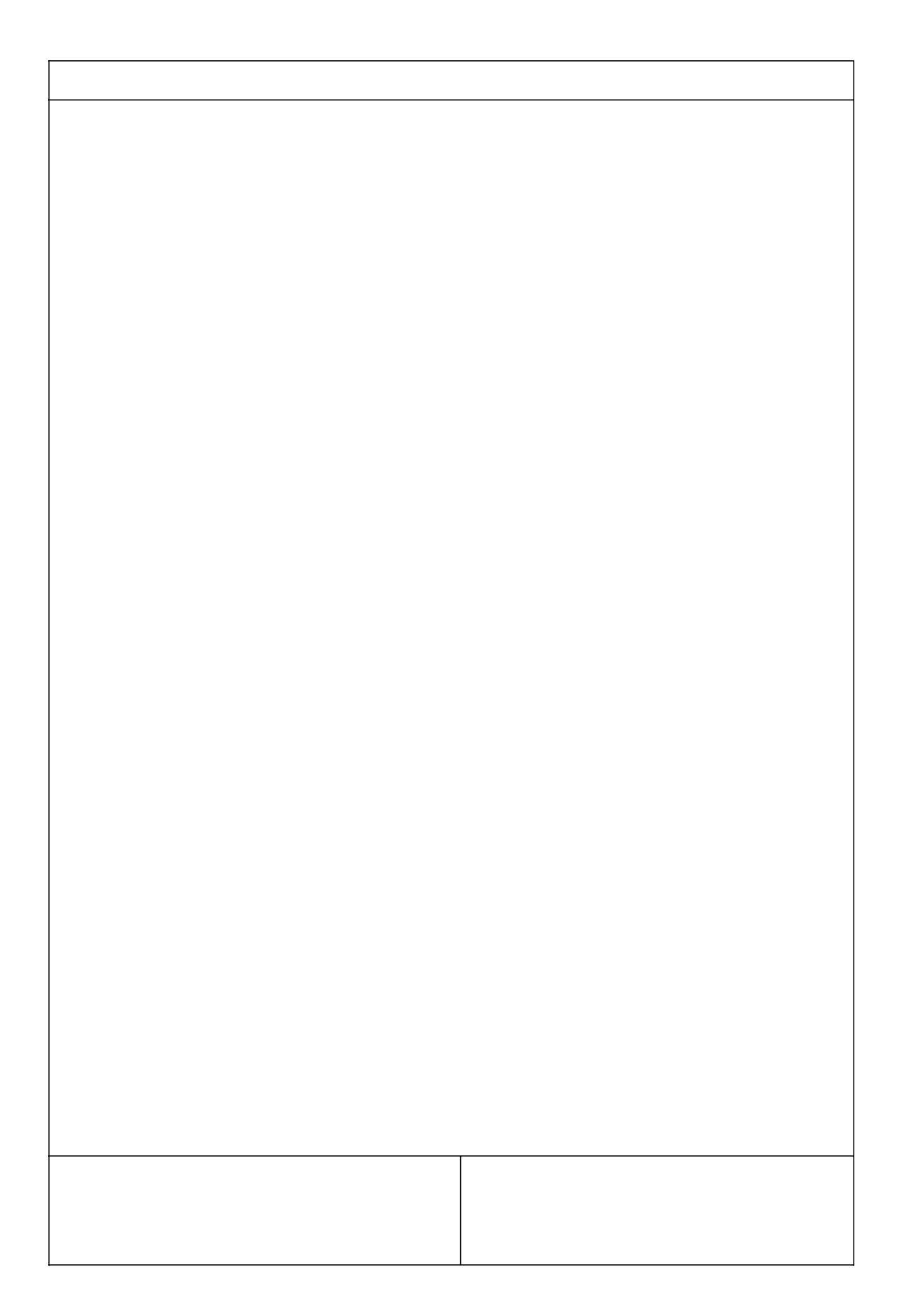

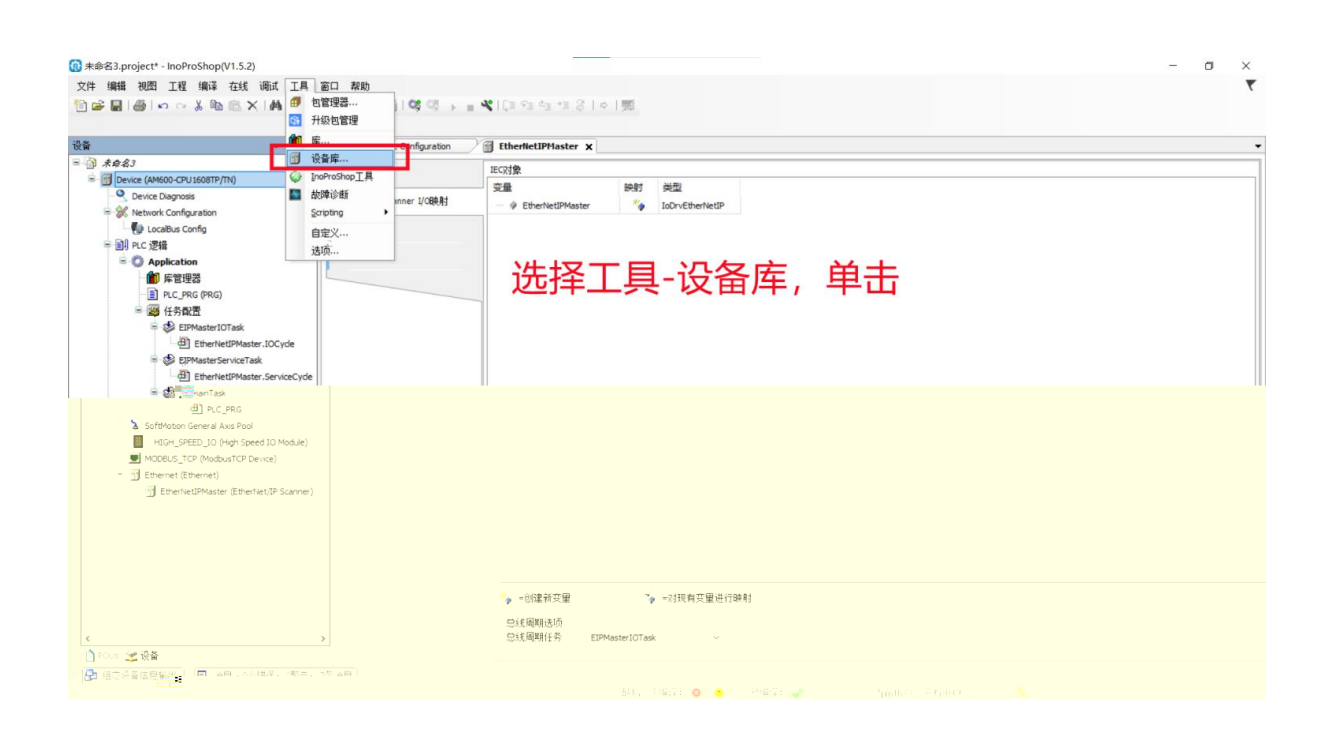

| 设备库                 |                 |                 |           |                |         |   |             |
|---------------------|-----------------|-----------------|-----------|----------------|---------|---|-------------|
| 立置(L):              | System Reposito | ory             |           |                |         | ~ | 编辑位置(E)     |
|                     | (C:\Inovance Co | ontrol\InoProSh | op\CODESY | S\Repository\D | evices) |   |             |
| 5-猫的设备              | 备描述(v):         |                 |           |                |         |   |             |
| 在所有设                | 备中输入全文搜         | 索的字符串           | Vendor:   | <全部供应商         | j>      | ~ | 安装(I)       |
| 名称                  |                 | 供应商 儿           | 版本 描述     | 术              |         |   | 卸戴(U)       |
| ⊞- 🗊 ₹              | <b>長用设备</b>     |                 |           |                |         |   | 导出          |
| 🗄 🔐 P               | LC              |                 |           |                |         |   |             |
| #- 🔗 s              | oftMotion服z力    |                 |           |                |         |   | الا وجم علي |
| €- <mark>ffn</mark> | 现场总线            |                 |           |                |         | 厂 | (古女)        |
|                     |                 |                 |           |                |         |   |             |
|                     |                 |                 |           |                |         |   |             |
|                     |                 |                 |           |                |         |   |             |
|                     |                 |                 |           |                |         |   |             |
|                     |                 |                 |           |                |         |   | 详细信息(0)     |
|                     |                 |                 |           |                |         |   |             |
|                     |                 |                 |           |                |         |   | 关键          |
|                     |                 |                 |           |                |         |   |             |

| 🔞 安装设备描述                                                                                                    |                       |                | $\times$ |
|----------------------------------------------------------------------------------------------------|-----------------------|----------------|----------|
|                                                                                                    | 目关文件 > EIP_EDS文件 > MR | ✓ <sup>3</sup> |          |
|                                                                                                    |                       |                |          |
| Bus_coupler                                                                                                    | ▲ _ 名称                | 北本 修计          | TIREEX   |
| <b>E4041</b>                                                                                                    | MR EP20211125. eds    | 0              | 2021.    |
| 📙 迅雷下载                                                                                                    |                       | 1.050          |          |
| ◆ WPS云盘                                                                                                    | 在日录下面找到林              | 目应的EDS 文件 打开   | F.       |
| and the second second s |                       |                |          |
|                                                                                                    |                       |                |          |
|                                                                                                    |                       |                |          |
|                                                                                                    |                       |                |          |
|                                                                                                    |                       |                |          |
|                                                                                                    |                       |                |          |
|                                                                                                    |                       |                |          |
|                                                                                                    |                       |                |          |
|                                                                                                    |                       |                |          |
|                                                                                                    |                       |                |          |
|                                                                                                    |                       |                |          |
|                                                                                                    |                       |                |          |
|                                                                                                    |                       |                |          |

\_\_\_\_\_

| 10 InoProShop(V1.5.2)                                                                                          | ×_ n -                                 |
|----------------------------------------------------------------------------------------------------|----------------------------------------|
| ★ ★供、編編品和TSS 型性 编译 在线 闭心 工具 密口 帮助                                                                              |                                        |
|                                                                                                    |                                        |
| The second second second second second second second second second second second second second second second s |                                        |
| · 回前 → 4 × • 紀知页 × •                                                                                           |                                        |
|                                                                                                    |                                        |
| 选择新建程序                                                                                                    |                                        |
| 5191.02                                                                                                    |                                        |
| ○ (1991)24                                                                                                    |                                        |
|                                                                                                    |                                        |
|                                                                                                    |                                        |
|                                                                                                    |                                        |
|                                                                                                    |                                        |
|                                                                                                    |                                        |
|                                                                                                    |                                        |
|                                                                                                    |                                        |
|                                                                                                    |                                        |
|                                                                                                    |                                        |
|                                                                                                    |                                        |
|                                                                                                    |                                        |
|                                                                                                    |                                        |
|                                                                                                    |                                        |
|                                                                                                    |                                        |
|                                                                                                    |                                        |
|                                                                                                    |                                        |
| ✓ ① POUs 送 设备                                                                                                  |                                        |
| 🖓 級态设备信息输出   🔲 消息 - 0个错误,0警告,0条消息                                                                              | RE NET DIS DA 12007. A 1 VINDA (Demos) |

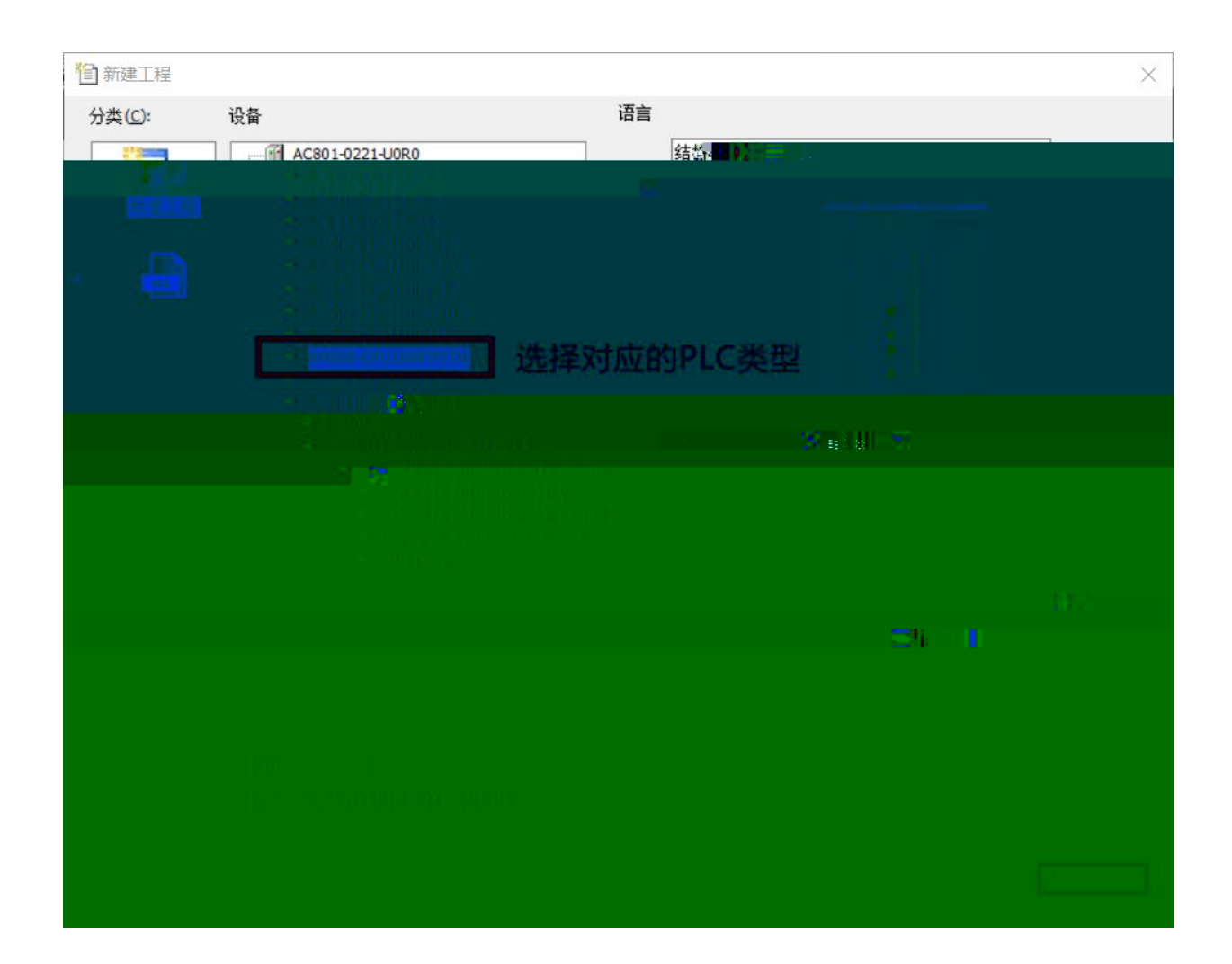

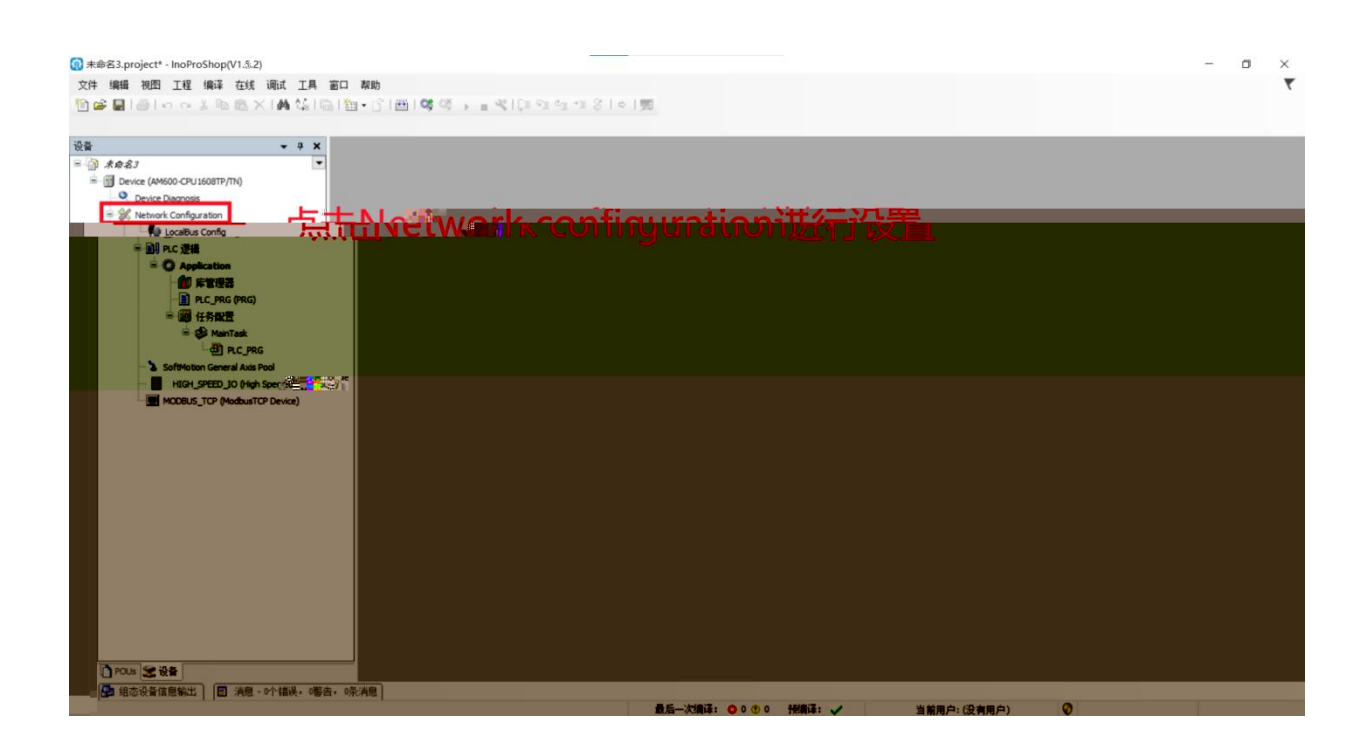

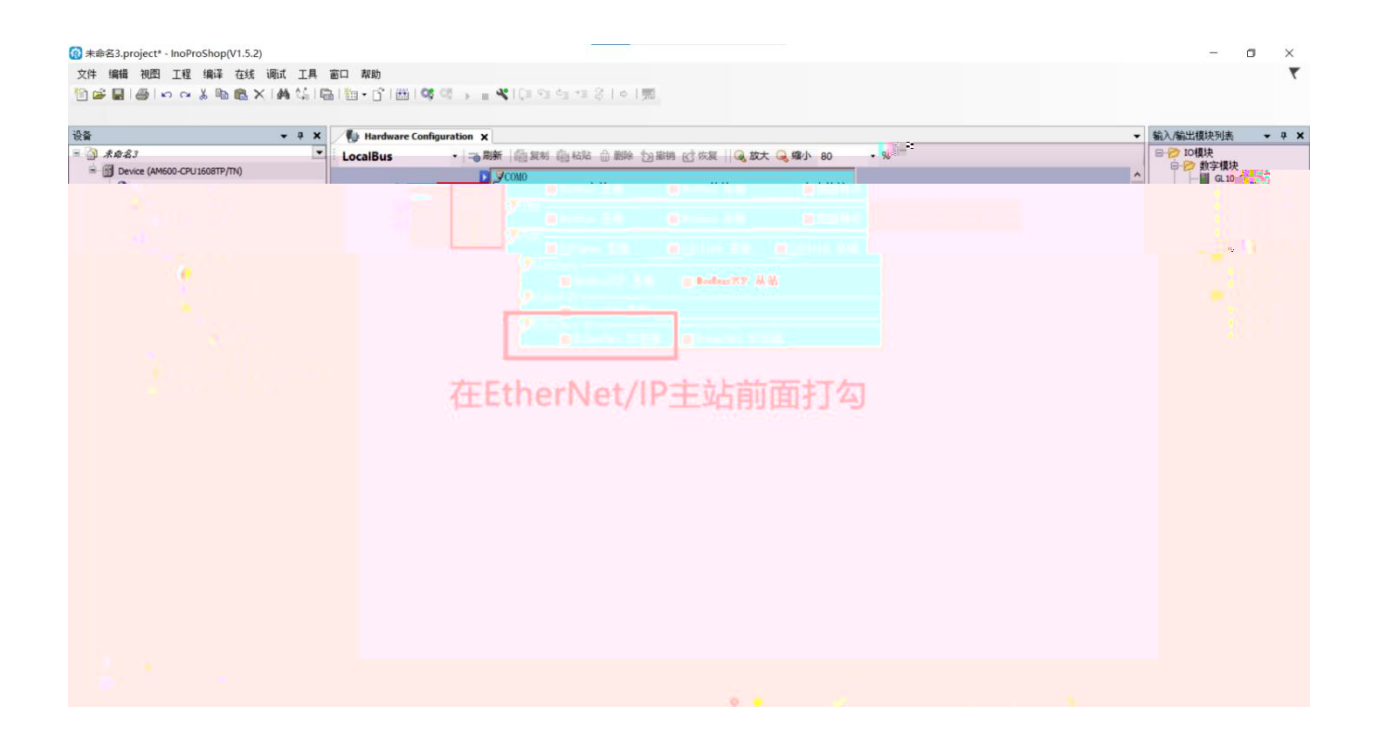

| ÷ - 4                                                                                                    | X No Hardware Configuration X                             | <ul> <li>         → 輸入/輸出模块列表         → 4         </li> </ul> |
|----------------------------------------------------------------------------------------------------|-----------------------------------------------------------|---------------------------------------------------------------|
| ③ 未命名3<br>                                                                                                    | LocalBus ・ P-a 期新 (自気利) 自私站 自動時 (2) 版明 (2) 成大 Q 線小 80 ・ % | 日 🥟 IO模块<br>日 🔗 数字模块                                          |
| O Device Diagram                                                                                                    | □ Noācus 主站 □ Noācus 从站 □ 自由协议                            | G. 10_0032ETN                                                 |
| <ul> <li>gr. Network Configuration</li> <li>Location Configuration</li> </ul>                                                                                                    |                                                           |                                                               |
|                                                                                                    |                                                           |                                                               |
| - Application                                                                                                    | - Lingen 主語 - Lingen 主語 - Lingen And<br>別 Linger          | ■ 種料機中                                                        |
| <ul> <li>単管理器</li> <li>A) procession</li> </ul>                                                                                                    | □ VoiteusTCF 主站 🔤 BoodbusTCP 从站                           |                                                               |
| 2011年1月1日 - 11日日 - 11日 |                                                           |                                                               |
| <ul> <li>A C DYDALLARD (CT 122)</li> </ul>                                                                                                    |                                                           |                                                               |
|                                                                                                    |                                                           |                                                               |
|                                                                                                    |                                                           |                                                               |
|                                                                                                    |                                                           |                                                               |
|                                                                                                    |                                                           |                                                               |
|                                                                                                    |                                                           |                                                               |
|                                                                                                    |                                                           |                                                               |
|                                                                                                    |                                                           |                                                               |
|                                                                                                    |                                                           |                                                               |
|                                                                                                    |                                                           |                                                               |
|                                                                                                    |                                                           |                                                               |
|                                                                                                    |                                                           |                                                               |
|                                                                                                    |                                                           |                                                               |
|                                                                                                    |                                                           |                                                               |
|                                                                                                    |                                                           |                                                               |
|                                                                                                    |                                                           |                                                               |
|                                                                                                    |                                                           |                                                               |

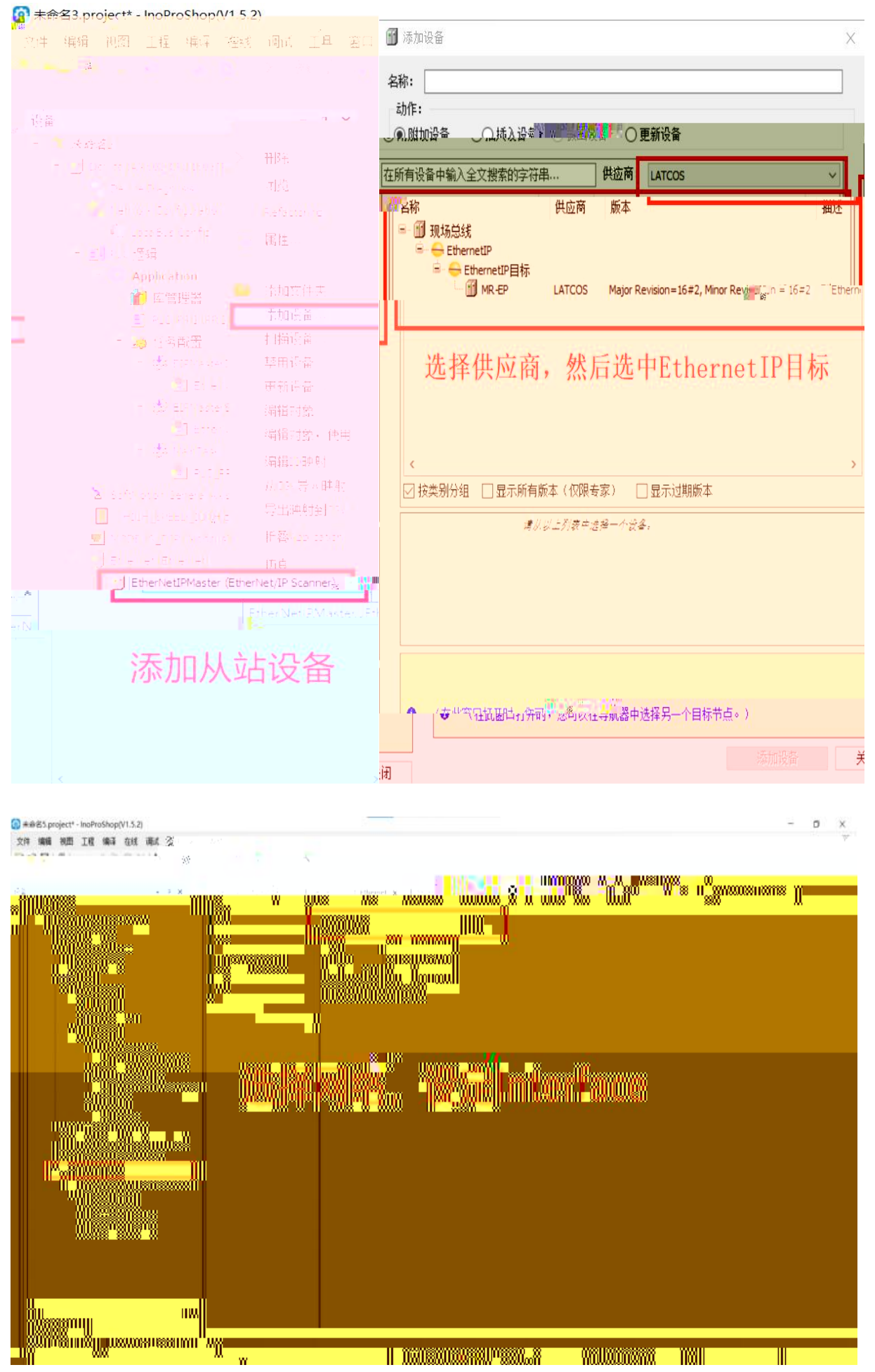

Anillinninni

1000 H

Ш

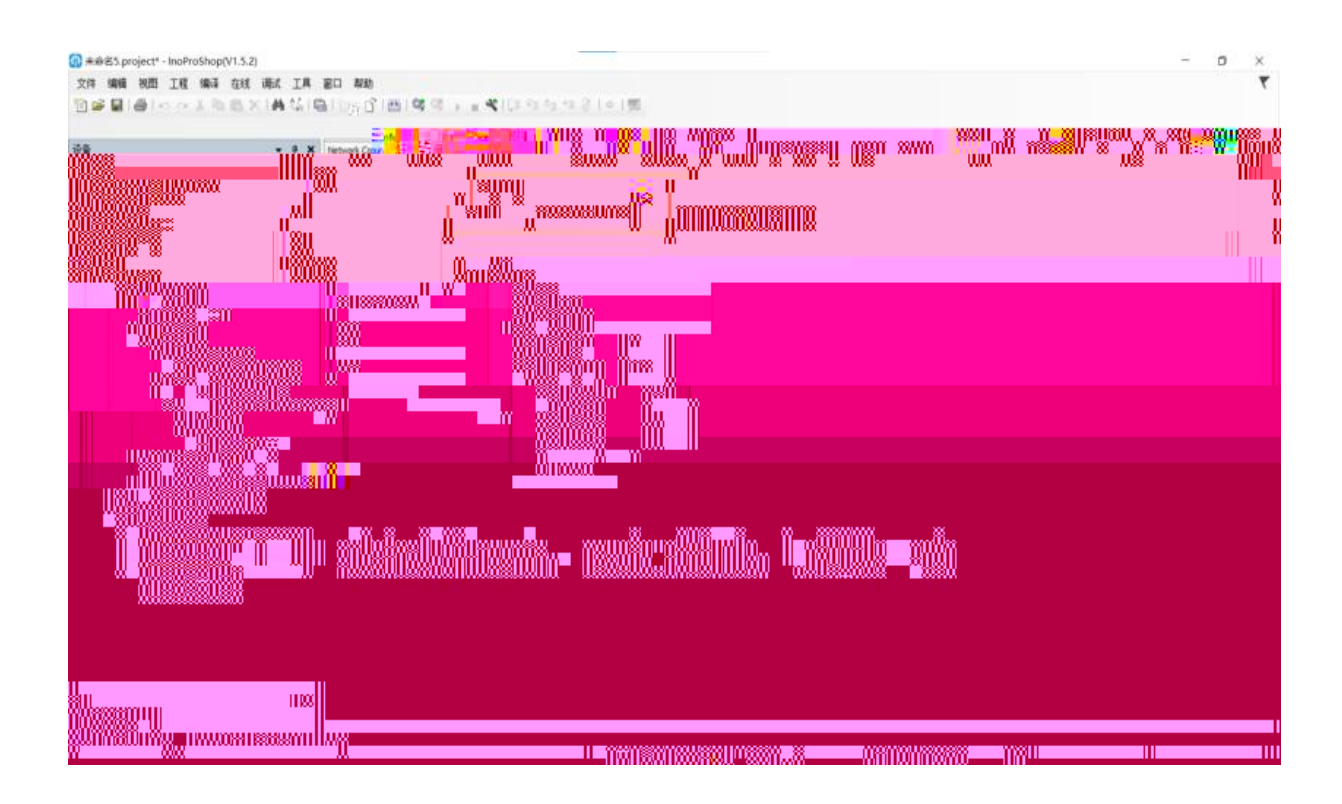

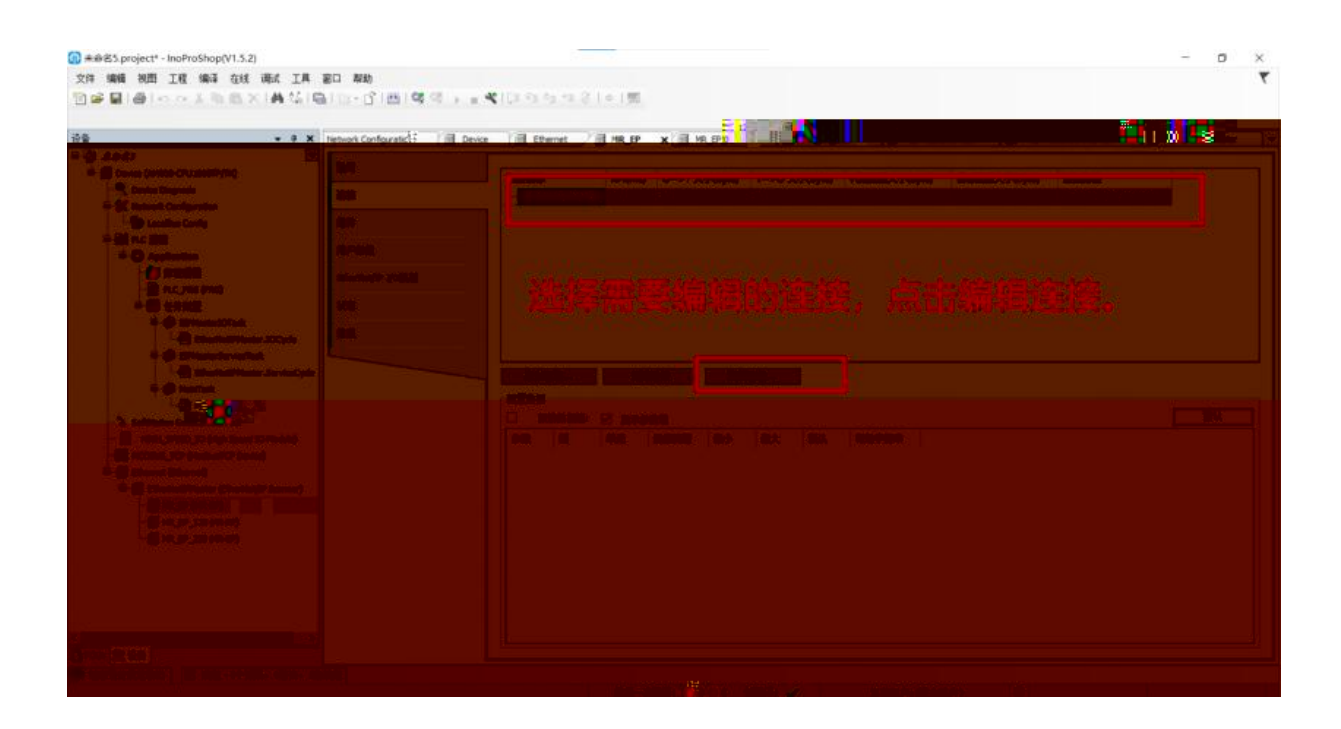

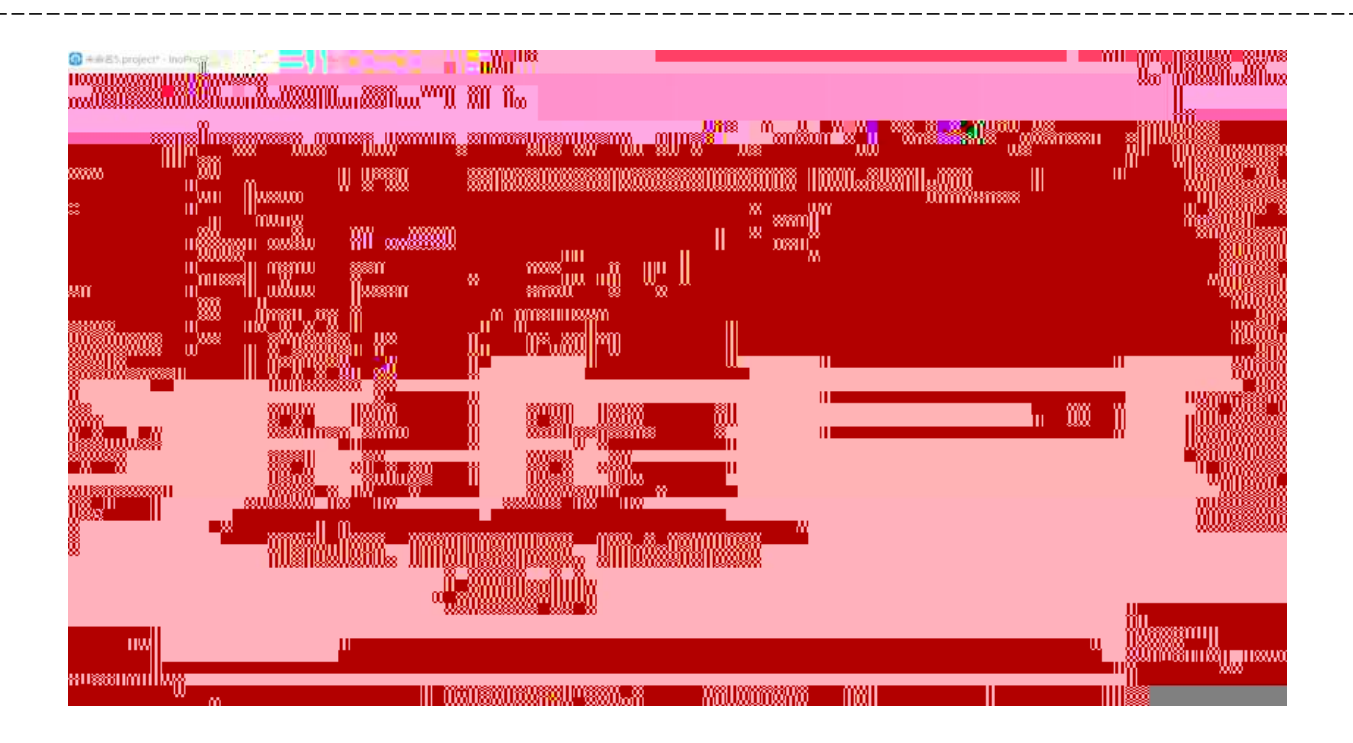

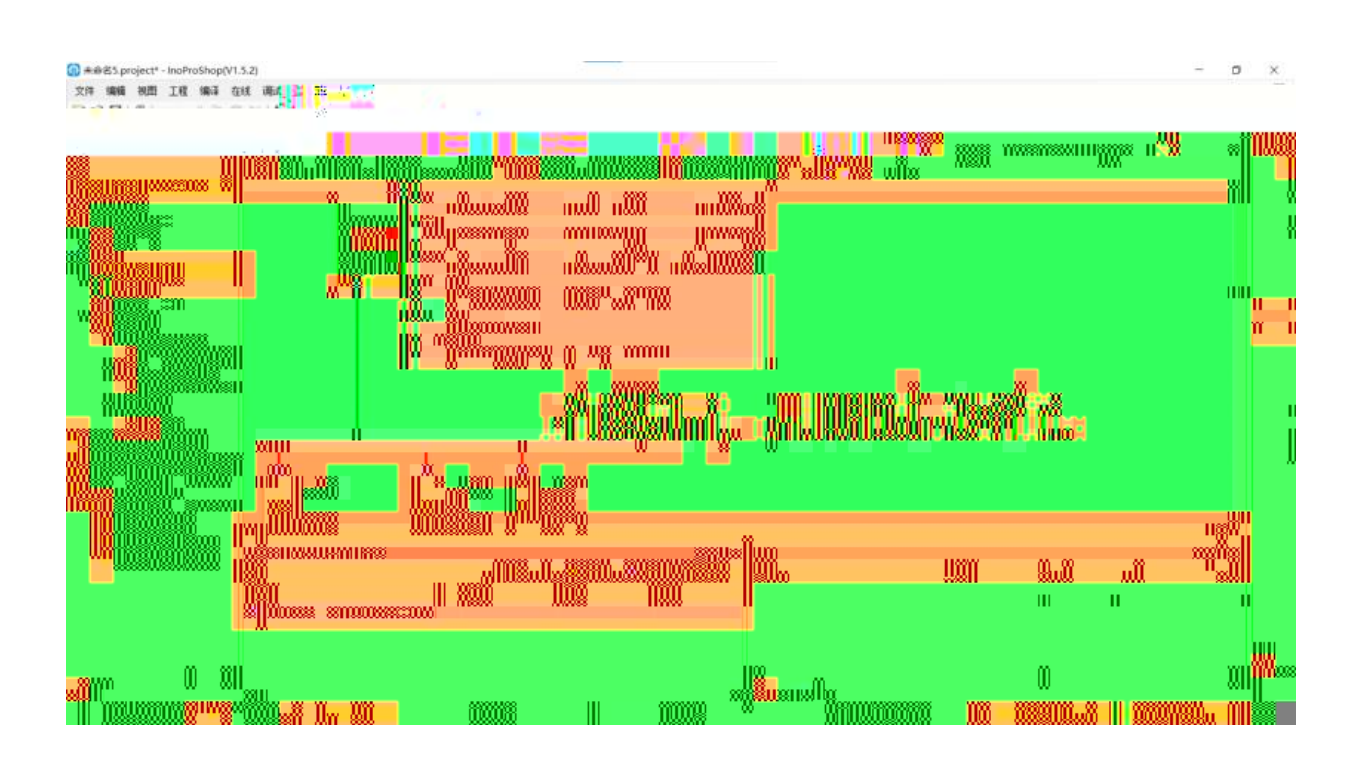

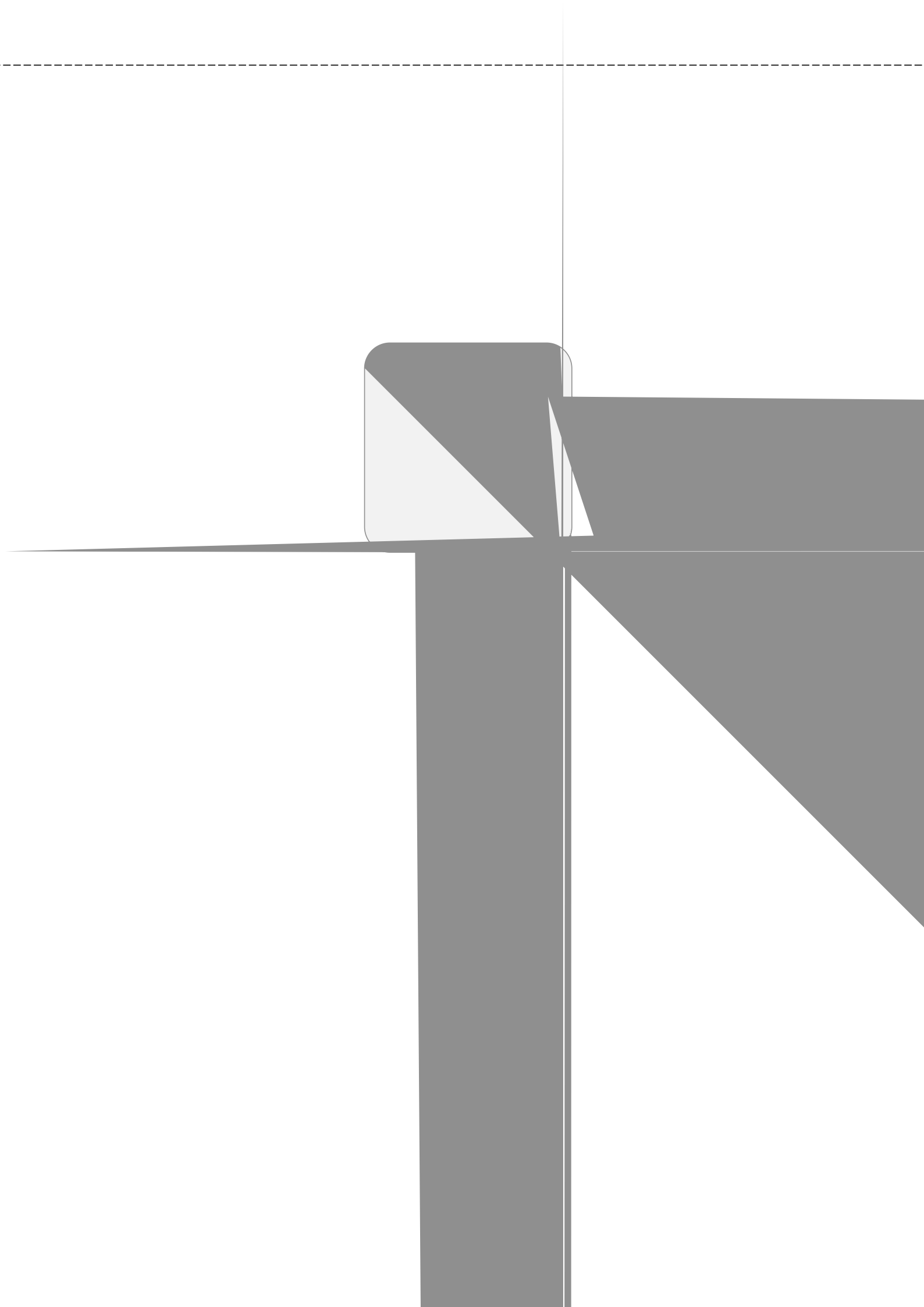